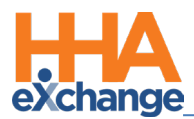

## **Creating a New Patient and TEMP Authorization Job Aid**

This Job Aid provides a high-level overview of the 3-phased process (listed below) to follow if:

- A timely Patient Placement and/or timely Authorization is not received from a Linked Payer, or
- *No Placement or Authorization* is expected to be received from a Linked Payer.

Refer to the Adding a New Patient and TEMP Authorization video for more details.

Process phases include the following phases listed in order below:

- 1. Create a New Patient
- 2. Assign a Contract to a Patient
- 3. Add a TEMP Authorization

## Phase 1 - Create a New Patient

| Step |                                                                                                    | Action                                                                                                    |       |  |  |  |  |  |
|------|----------------------------------------------------------------------------------------------------|----------------------------------------------------------------------------------------------------|-------|--|--|--|--|--|
| 1    | Navigate to <b>Patient &gt; New Pa</b>                                                                                                    | Patient to open the New Patient screen.                                                                                                    |       |  |  |  |  |  |
| 2    | On the New Patient page, con<br>image displays the Demograph<br>"ent "office<br>"First Name<br>"Last Name<br>"Last Name<br>"Service Request Star Date<br>Source of Admission<br>Team<br>Location | omplete all required fields (denoted with a red asterisk). The follow         applics section (top of the page).         affice fige & Care Providers *         *         *         *         *         *         *         *         *         *         *         *         *         *         *         *         *         *         *         *         *         *         *         *         *         *         *         *         *         *         *         *         *         *         *         *         *         *         *         *         *         *         *         *         *         *         *         *         *         *         * </th <th>ving</th> | ving  |  |  |  |  |  |
|      |                                                                                                    | New Patient Page: Required Fields                                                                                                    |       |  |  |  |  |  |
| 2    | Scroll to the Address section and complete. While only the Zip (Code) field is required per                                                                                                    |                                                                                                    |       |  |  |  |  |  |
|      | address, it is ideal to complete all fields as thoroughly as possible. It is also important to ensure                                                                                            |                                                                                                    |       |  |  |  |  |  |
| 5    | that GPS is selected in the Ad                                                                                                    | Address Type(s) field to allow the Caregiver Mobile App to associate                                                                                                    | ciate |  |  |  |  |  |
|      | EVV and Visit Verification information.                                                                                                    |                                                                                                    |       |  |  |  |  |  |

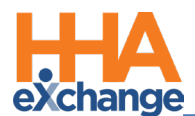

| Step | Action                                                                                                    |
|------|----------------------------------------------------------------------------------------------------|
|      | Address       Add         Address Line 1       Address Line 2       City       State       County       Zip       Cross Street       Primary Address Type(s)       Notes         23 Ein Street       ELMONT       NY       Nsssau       11003 -       Coss Street       Primary Address Type(s)       Notes         24 Eosyt Road       If More Phone       NY       Nsssau       11550 -       Coss Street       Add       Select       Add         Phone Number Information       Home Phone:       516 - 668 - 6886       Home Phone 2:       Select       Add       Select       Add       Select       Add       Select       Add       Select       Add       Select       Phone 2:       Select       Obscription:       Phone 2:       Select       Obscription:       Phone 3:       -       -       Phone 3:       -       -       Phone 3:       -       -       Description:       Description:       Description:       Direction:       Direction:       Costion:       Select       V       Description:       Direction:       Costion:       Select       V       Description:       Direction:       Costion:       Costion:       Select       V       Description:       Direction:       Direction:       Costion:       Select <t< th=""></t<> |
|      | Address Type(s) Fields                                                                                                    |
| 4    | (Optional) Review and enter information in other sections if/as available.                                                                                                    |
| 5    | Click <i>Save</i> . The Patient Status is Waiting until a Contract is assigned to the Patient.                                                                                                    |

## Phase 2 - Assign a Contract to the Patient

Step Action On the Patient Profile, select *Contracts* from the index. Click on the *Add* button. Patient Contracts Patient Info - Waiting Name: Hamilton Mark DOB: 09/03/1978 ontracts Admission ID: YNR-900021 Patient ID Contract: Home Phone: 516-968-8888 Primary Alt. Patient ID: Authorizations/Orders Special Requests Master Week 1 Coordinators: Zen Hamilton Office: Hope & Care Providers Languages: Calendar Visits Contracts POC Add Others No Contracts Found Search **Patient Contracts Page: Add Button** The Contracts window opens. Select the Contract and enter the Service Start Date (required) fields. Select the applicable Service Code (corresponding to the selected Contract) to set as a default for visits if desired. Click Save. Contracts 2 \* Contract: TS Home Health Care (YNR) v \* Service Start Date: 12/01/2020 Alt Patient ID:  $\overline{\phantom{a}}$ Service Code: T1019 (1) Update Master Week: 2 Save Cancel **Contracts Window Fields** On the Patient's Contract page, the Status becomes Active. The Contract information displays 3 under the Placement section and the Contract Status History section provides historical activity for the Contract, as seen in the following image.

Complete the following steps to change language settings on the Mobile App.

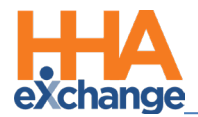

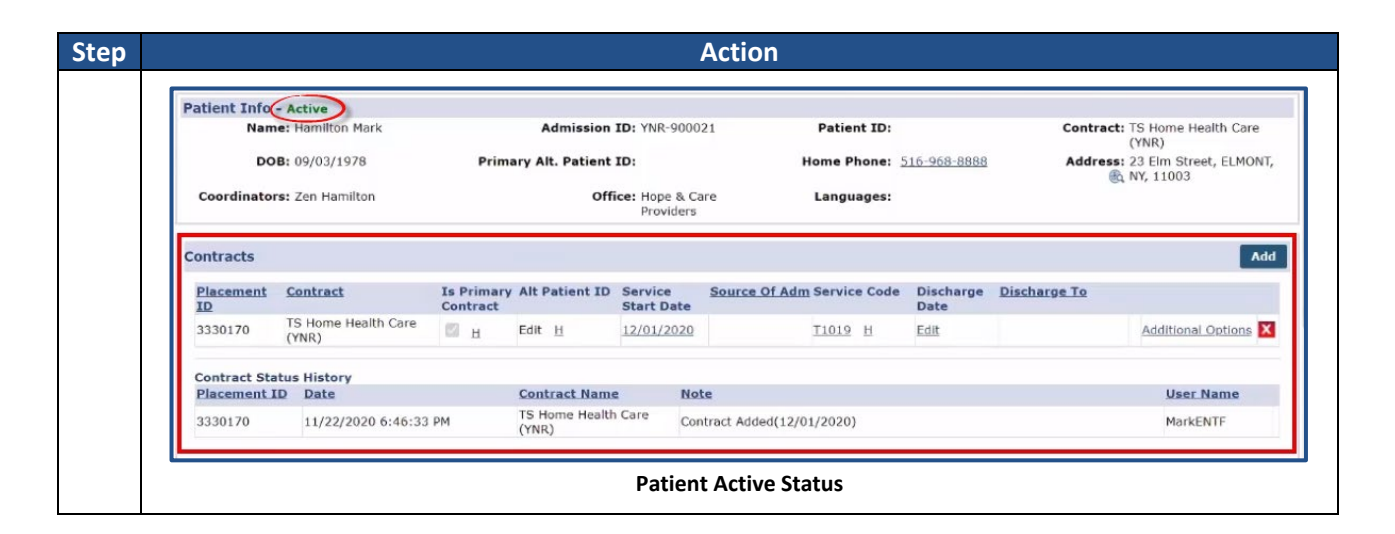

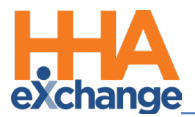

## Phase 3 – Add a TEMP Authorization

| Step | Action                                                                                                    |  |  |  |  |  |  |  |  |
|------|----------------------------------------------------------------------------------------------------|--|--|--|--|--|--|--|--|
|      | On the Patient Profile, select Authorizations/Orders from the index. Click on the Add butto                                    |  |  |  |  |  |  |  |  |
|      | ,                                                                                                    |  |  |  |  |  |  |  |  |
|      | Patient Authorizations and Orders Enterprise 20.10.02 TEXWEB(2 chrome Be (Ooc Chrome Bo) 11/22 (Bdd (SF                        |  |  |  |  |  |  |  |  |
|      | General Patient Info - Active Contracts Name: Hamilton Mark Admission ID: YNR-900021 Patient ID: Contract: TS Home Health Care |  |  |  |  |  |  |  |  |
|      | Primary Alt. Patient ID: Home Phone: 516-968-8888 Address: 23 Elm Street, ELMONT,                                              |  |  |  |  |  |  |  |  |
| 1    | Master Week Coordinators: Zen Hamilton Calendar Coordinators: Zen Hamilton Office: Hope & Care Languages: Providers            |  |  |  |  |  |  |  |  |
| -    | Visits POC Others Authorizations/Orders                                                                                        |  |  |  |  |  |  |  |  |
|      | Search Order Frequency                                                                                                    |  |  |  |  |  |  |  |  |
|      | First                                                                                                    |  |  |  |  |  |  |  |  |
|      | Add favores                                                                                                    |  |  |  |  |  |  |  |  |
|      | Patient Authorizations and Orders: Add Button                                                                                  |  |  |  |  |  |  |  |  |
|      | The Authorization window opens. Complete the required fields (denoted with a red asterisk) to                                  |  |  |  |  |  |  |  |  |
|      | The Authorization window opens. Complete the required helds (denoted with a red astensk) to                                    |  |  |  |  |  |  |  |  |
|      | include Contract, Discipline, From Date and To Date. The Authorization Number field auto-fills                                 |  |  |  |  |  |  |  |  |
|      | with " <b>TEMP</b> " when the Contract is selected as this is a temporary contract, used for purposes of                       |  |  |  |  |  |  |  |  |
|      | scheduling only                                                                                                    |  |  |  |  |  |  |  |  |
|      | seneduring only.                                                                                                    |  |  |  |  |  |  |  |  |
|      |                                                                                                    |  |  |  |  |  |  |  |  |
|      | Complete other fields such as <b>Period</b> and <b>Max Hours per Period</b> , as applicable.                                   |  |  |  |  |  |  |  |  |
|      |                                                                                                    |  |  |  |  |  |  |  |  |
|      | Authorization ①                                                                                                    |  |  |  |  |  |  |  |  |
|      | Contract: TS Home Health Care      Discipline: PCA      Decay                                                                  |  |  |  |  |  |  |  |  |
| 2    | * Authorization Number: TEMP () Service Code: T1019 V ()                                                                       |  |  |  |  |  |  |  |  |
| -    | * From Date: 12/01/2020 * To Date: 12/31/2020                                                                                  |  |  |  |  |  |  |  |  |
|      | Type: Hourly Display: Hours Units (i)                                                                                          |  |  |  |  |  |  |  |  |
|      | Period: Weekly (1) Max Hours for Entire Auth: [0.00] (Enter 0 for unlimited) (1) Specific Date Type: (1)                       |  |  |  |  |  |  |  |  |
|      | Max Hours per Period: 50 Contract configured for Sunday Authorization Week-Ending Day.()                                       |  |  |  |  |  |  |  |  |
|      | Additional Rules: 🗌 🛈                                                                                                    |  |  |  |  |  |  |  |  |
|      | Billing Diagnosis Code 1:                                                                                                    |  |  |  |  |  |  |  |  |
|      | Billing Diagnosis Code 2:                                                                                                    |  |  |  |  |  |  |  |  |
|      | Billing Diagnosis Code 3:                                                                                                    |  |  |  |  |  |  |  |  |
|      | Notes:                                                                                                    |  |  |  |  |  |  |  |  |
|      | (500 Character Limit)                                                                                                    |  |  |  |  |  |  |  |  |
|      | Save, Cancel                                                                                                    |  |  |  |  |  |  |  |  |
|      | Authorization Window Fields                                                                                                    |  |  |  |  |  |  |  |  |
| 3    | Click Save to finalize                                                                                                    |  |  |  |  |  |  |  |  |
| -    |                                                                                                    |  |  |  |  |  |  |  |  |
|      | The authorization displays on the Authorization page, as seen in the following image. The                                      |  |  |  |  |  |  |  |  |
|      | authorization also displays in the Patient Calendar.                                                                           |  |  |  |  |  |  |  |  |
|      |                                                                                                    |  |  |  |  |  |  |  |  |
| 4    |                                                                                                    |  |  |  |  |  |  |  |  |
|      | The TEMP Authorization allows Providers to schedule the Patient for visits. An official                                        |  |  |  |  |  |  |  |  |
|      |                                                                                                    |  |  |  |  |  |  |  |  |
|      | Authorization from the Payer is required to bill for a visit.                                                                  |  |  |  |  |  |  |  |  |
|      |                                                                                                    |  |  |  |  |  |  |  |  |

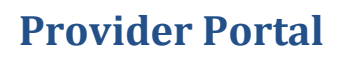

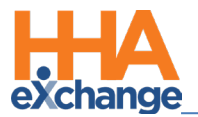

| Action                       |                                      |                                           |                        |                                   |                               |                                        |  |
|------------------------------|--------------------------------------|-------------------------------------------|------------------------|-----------------------------------|-------------------------------|----------------------------------------|--|
| Patient Info - Active        |                                      |                                           |                        |                                   |                               |                                        |  |
| Name: Hamilton Mark          |                                      | Admission ID: YNR-900                     | 021 Patient ID         | Patient ID:                       |                               | Contract: TS Home Health Care<br>(YNR) |  |
| DOB: 09/03/1                 | DOB: 09/03/1978 Primary Alt. Patient |                                           | Home Phone             | 516-968-8888                      | Address: 23 Elm S<br>NY, 1100 | ess: 23 Elm Street, ELMONT             |  |
| Coordinators: Zen Har        | milton                               | Office: Hope & O<br>Providen              | Care Languages         | :                                 | G                             |                                        |  |
| Authorizations/Order         | rs                                   |                                           |                        |                                   |                               |                                        |  |
| Authorizations               | Order Frequency                      |                                           |                        |                                   |                               |                                        |  |
|                              |                                      |                                           |                        |                                   | Deleted Author                | ization Histor                         |  |
| Contract Aut                 | th. From Date To Date D              | iscipline Svc. Max units<br>Code for Auth | Type Period Max. M T W | / T F S S Remaining Note<br>Units | s Add Visits/<br>Invoices     |                                        |  |
| TS Home Health<br>Care (YNR) | IP 12/01/2020 12/31/2020 P           | CA T1019 N/A                              | Hourly Weekly 50.00    | 0.00                              | Edit Update                   | 3                                      |  |
|                              |                                      |                                           |                        |                                   |                               |                                        |  |
|                              |                                      | Patien                                    | t Authorization        |                                   |                               |                                        |  |